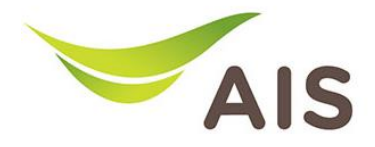

## Forward Port Setting

- 1. เปิด Browser (Chrome, Firefox, IE) พิมพ์ **192.168.11** ในช่อง Address แล้ว∩ด **Enter**
- 2. ใส่ Username: admin Password: aisadmin และใส่ CAPTCHA แล้วกด SIGN IN

| AIS - FIBER × + |                               | 🗢 – 🖬 🗙 |
|-----------------|-------------------------------|---------|
| ← → C ○ & 192   | .168.1.1/html/login_ap.html   | 90% 公 🖂 |
|                 | AIS<br>Fibre                  | ^       |
|                 |                               |         |
|                 | USERNAME                      |         |
|                 | 🚨 admin                       |         |
|                 | PASSWORD                      |         |
|                 | ₽ ••••••                      |         |
|                 | САРТСНА РУР.8.5/2 Ф<br>РУР857 |         |
|                 | SIGN IN                       | v       |

รูปที่ 1 หน้า Login

3. หน้า Home คลิก **Basic Setup** 

| AIS - FIBER                                 | × +                                                                                                    |                                                | 😊 – o ×                                                                                                    |
|---------------------------------------------|----------------------------------------------------------------------------------------------------|------------------------------------------------|----------------------------------------------------------------------------------------------------|
| $\leftarrow \   \rightarrow \   \mathbb{G}$ | 🔿 👌 192.168.1.1/html/r                                                                                                    | nain_ap.html#home                              | 90% ☆ 😌 📑                                                                                                    |
|                                             |                                                                                                    | Fibre                                          | 💄 admin   Logout                                                                                                    |
|                                             | Hom                                                                                                    | e Status Basic Setup Advance Setup Application | Management                                                                                                    |
|                                             | Device Infomation                                                                                                    | Speed Test                                     | Easy Diagnostic                                                                                                    |
|                                             | Model Name:         T640AS           Mac-Address:         6420-E0-56-0B-32           Hardware Version:         V1.0           Firmware Version:         V1.0           GPON Serial Namber:         373H112560B32           System Uptime:         18.26-43 | ◆ Upload<br>Obps Obps           Begin Test     | WAN IP Check<br>WAN IP Address : 100.124.57.84<br>DNS Check<br>DNS1 IP Address : 115.178.58.10<br>DNS1 IP Address : 115.178.58.26 |
|                                             | CPU Usage :<br>Memory Usage :<br>Reboot                                                                                                    | Internet Status                                | Ping Unick Ping IP Address : 100.124.0.1 LAN1 IP Address : 192.168.1.102 LANN IP Address : 192.168.1.102                          |
|                                             | Attached Devices                                                                                                    | DN8 IP Address : 115.178.58.10,115.178.58.26   | LANG IP Address :<br>LANG IP Address :<br>LANG IP Clack                                                                           |
|                                             |                                                                                                    | Wireless                                       | LANS IP Address :                                                                                                    |

รูปที่ 2 หน้า Home

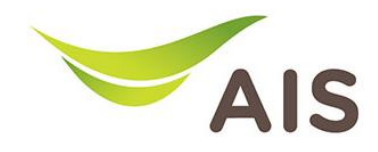

- 4. เลือกเมนูด้านซ้าย NAT -> Virtual Server กรอกรายละเอียดดังด้านล่าง
  - เลือก Network Connection: 1\_TR069\_INTERNET\_R\_VID\_10
  - ਕਿ External Port Start: WAN port
  - ใส่ External Port End: WAN port
  - คลิกเลือก **Protocol**
  - ใส่ Internal Ip: IP เครื่องคอมพิวเตอร์
  - ਕਿਂ Internal Port Start: LAN port
  - ਕਿਂ Internal Port End: LAN port
- 5. จากนั้นคลิก **Add**

|                | Fibre                                                                                     | 💄 admin   Logout                        |
|----------------|-------------------------------------------------------------------------------------------|-----------------------------------------|
|                | Home Status Basic Setup Advance Setup Application                                         | Management                              |
| LAN            |                                                                                           |                                         |
| 🗇 WLAN         | Network External External Protocol Internal Ip Internal<br>Connection Port Start Port End | Internal Status Operation<br>t Port End |
| → <b>←</b> NAT | Network Connection 1_TR069_INTERNET_R_VID_10 V                                            |                                         |
| Virtual Server |                                                                                           |                                         |
| DMZ Setup      | External Port Start                                                                       |                                         |
| Security       | External Port End 12005                                                                   |                                         |
| Parent Control | Protocol TCP/UDP V                                                                        |                                         |
| Routing        | Internal Ip 192.168.1.100                                                                 |                                         |
|                | Internal Port Start 80                                                                    |                                         |
|                | Internal Port End 80                                                                      |                                         |
|                | ADD                                                                                       |                                         |
|                |                                                                                           |                                         |

รูปที่ 3 หน้าการตั้งค่า Forward Port